## Process to view Online Jamabandi

- 1. Open <a href="http://land.bihar.gov.in/">http://land.bihar.gov.in/</a>
- 2. Click on "Online Jamabandi"
- 3. Click on your "District".
- 4. Click on Your "Anchal".
- 5. Now Select your "Halka" and "Mauja".
- 6. Select any one option to filter the jamabandi like "Search by name", "Search by Jmabandi no" etc. or just click on "समस्त पंजी-२ को नाम के अनुसार देखें"
- 7. Jamabandi of that mauja will be populated.
- 8. Now click on "देखे" infront of your kamabandi to view the Jamabandi panji.
- 9. Sample of Jambandi Panji is listed below.

| किंहार सरकार                                                       | बिहार सरकार<br>राजस्व एवं भूमि सुधार विभाग<br>जमाबंदी पंजी प्रति   |                                               |                  |                     |                     |                                         | February 23, 2021         |                           |                   |                 |      |
|--------------------------------------------------------------------|--------------------------------------------------------------------|-----------------------------------------------|------------------|---------------------|---------------------|-----------------------------------------|---------------------------|---------------------------|-------------------|-----------------|------|
| भाग वर्तमान                                                        | 48                                                                 |                                               | पृष्ठ संख्या     |                     | 64                  |                                         | जमाबन्दी संख्या           |                           |                   | -               |      |
| जिला का नाम                                                        | Patna                                                              | अनुमंडल नाम                                   | ļ                | Danapur             | अचंल का नाम         |                                         | Danapur                   | हलका का नाम               |                   | जमसौत           |      |
| मौजा का नाम                                                        | जमसौत                                                              | ौत होल्डिंग संख्या 85                         |                  | 85                  | तौजी संख्या         | 1                                       |                           | थाना नम्बर                | 30                |                 |      |
| SARVIND PRASA<br>DIYALI PRASAD (<br>KUMAR (MINOR)<br>PRASAD GUPTA, | D GUPTA , पित<br>3UPTA, जाति- ते<br>, पिता/बाप/अबू -<br>जाति- तेली | ा/बाप/अबू -LATE<br>Iली एवं PRATHAM<br>SARVIND |                  |                     |                     |                                         |                           |                           |                   |                 |      |
| खाता नम्बर प्लोट                                                   | : संख्या                                                           | रकबा                                          | चौहद्दी          |                     |                     |                                         | परिवर्तन के लिए प्राधिकार |                           |                   | लगान            | सेस  |
| <u>85</u> <u>493</u>                                               | 0 ए                                                                | 0.78125 ਤਿੱ0 हੇ                               | पश्चिम           | उतर दक्षिण          | -                   | नामान्तरण मुकदमा संख्या 957/2020 - 2021 |                           |                           | 10                | 0               |      |
| कुल प                                                              | रिमान ० ए                                                          | 0.78125 ਤਿੱ0 हੇ                               |                  |                     |                     |                                         |                           |                           |                   |                 |      |
| तारीख प्राप्ति पत्र<br>संख्या                                      | साल साल व<br>से तक व                                               | लागत लागत चालू<br>बकाया साल                   | रोड सेस<br>बकाया | रोड सेस चालू<br>साल | शिक्षा सेस<br>बकाया | शिक्षा सेस चालू<br>साल                  | ् स्वास्थ्य सेस<br>बकाया  | स्वास्थ्य सेस चालू<br>साल | कृषि सेस<br>बकाया | कृषि सेस<br>साल | चालू |

उपरोक्त जमाबंदी के विरुद्ध दाखिल ख़ारिज का विवरण

~

Mutation Cases Not Found !!

लवशा देतो 🙍